# Handbuch Managed File Transfer PostFinance (MFTPF)

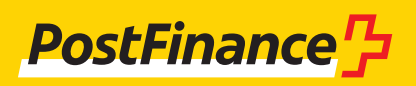

# Kundenbetreuung

Bei Fragen zu PostFinance Produkten und Zahlungsverkehrskanälen steht Ihnen Ihre persönliche Kundenberater:in zur Verfügung.

Alternativ steht Ihnen unsere **Kundenberatung Geschäftskunden** zur Verfügung: Beratung und Verkauf Telefon +41 58 448 14 24

**Impressum** PostFinance AG 3030 Bern

**Version** Oktober 2024

# Inhaltsverzeichnis

| <b>1.</b><br>1.1<br>1.2<br>1.3<br>1.4<br>1.5<br>1.6                                     | Allgemeine Informationen<br>Zielgruppe des Kanals Managed File Transfer PostFinance (MFTPF)<br>Gebrauch des Handbuchs<br>Anwendbare Bestimmungen und Handbücher<br>Anmeldung<br>Vorgehen für die Nutzung des MFTPF-Kanals<br>Begriffe und Abkürzungen                                                                                                    | <b>4</b><br>4<br>4<br>4<br>4<br>5                         |
|-----------------------------------------------------------------------------------------|----------------------------------------------------------------------------------------------------|-----------------------------------------------------------|
| <b>2.</b><br>2.1<br>2.2<br>2.3<br>2.3.1<br>2.3.2<br>2.3.3<br>2.4                        | <b>Der Managed File Transfer PostFinance (MFTPF)</b><br>Überblick<br>Aufbau<br>Anschluss<br>Secure File Transfer Protocol (SFTP)<br>Empfohlene Clients<br>Anschlussarten<br>Ein- und Auslieferung                                                                                                    | <b>6</b><br>6<br>6<br>6<br>6<br>7                         |
| <b>3.</b><br>3.1<br>3.2<br>3.3<br>3.4<br>3.5<br>3.6                                     | <b>Konfigurationsparameter</b><br>SFTP-Voraussetzungen<br>Host-Name, Port und IP-Adressen<br>DNS Caching<br>Autorisierung<br>Verzeichnisse<br>Dateinamen                                                                                                    | <b>8</b><br>8<br>9<br>9<br>9                              |
| <b>4.</b><br>4.1<br>4.2<br>4.3<br>4.4<br>4.4.1<br>4.5<br>4.5.1<br>4.5.2<br>4.6<br>4.6.1 | <b>Erstellen der SSH Keys und Einrichten des Client</b><br>Erstellen eines SSH-Key-Paars mit PuTTY<br>Erstellen eines SSH-Key-Paars mit OpenSSH<br>Senden des Public Key an PostFinance<br>Testen der Verbindung<br>Test der Verbindung mit Telnet<br>Konfiguration FileZilla<br>Key importieren mit FileZilla<br>Automatisches Importieren mit PuTTYs Pageant<br>Konfiguration WinSCP<br>Key importieren mit WinSCP | <b>10</b><br>11<br>12<br>13<br>13<br>13<br>13<br>14<br>17 |
| <b>5.</b><br>5.1                                                                        | Informationen zur Anwendung MFTPF<br>Rahmenbedingungen/Einschränkungen                                                                                                    | <b>19</b><br>19                                           |

# 1. Allgemeine Informationen

# 1.1 Zielgruppe des Kanals Managed File Transfer PostFinance (MFTPF)

PostFinance AG bietet ihren Kundinnen und Kunden für die Übermittlung und Abholung von Daten unterschiedliche Kanäle an. Der Managed File Transfer PostFinance (MFTPF) ist ein Kanal für den sicheren und automatisierten Datentransfer zwischen den Kunden und PostFinance zur effizienten Abwicklung des Zahlungsverkehrs sowie zum generellen Austausch von Daten. Die Dienstleistung richtet sich an Geschäftskunden, die regelmässig Daten (Zahlungsverkehrsdaten, Reconciliation Files / RAF, E-Rechnungenen, Software usw.) über einen sicheren Kanal mit PostFinance austauschen.

#### 1.2 Gebrauch des Handbuchs

Dieses Handbuch beschreibt, wie Dateien mit dem MFTPF-Server der PostFinance AG ausgetauscht werden. Es richtet sich an die IT-Verantwortlichen, die den Verbindungsaufbau zwischen dem Kunden- und dem MFTPF-Server bei PostFinance etablieren.

Im ersten Teil des Handbuchs wird die Funktionalität des MFTPF-Servers beschrieben. Im zweiten Teil finden Sie die benötigten Konfigurationsparameter sowie eine Beschreibung, wie Sie die gängigsten SFTP Clients einrichten und das SSH-Key-Paar generieren.

#### 1.3 Anwendbare Bestimmungen und Handbücher

Soweit das Handbuch Managed File Transfer PostFinance (MFTPF) keine besonderen Bestimmungen enthält, gelten die Allgemeinen Geschäftsbedingungen der PostFinance AG und die Teilnahmebedingungen digitales Leistungsangebot. Das vorliegende Handbuch sowie die Allgemeinen Geschäfts- und Teilnahmebedingungen von PostFinance können unter www.postfinance.ch/handbuecher heruntergeladen werden.

#### 1.4 Anmeldung

Die Anmeldung für die Nutzung des MFTPF-Kanals erfolgt über Ihre Kundenberaterin bzw. Ihren Kundenberater oder über das Customer Center.

#### 1.5 Vorgehen für die Nutzung des MFTPF-Kanals

Nach der Prüfung und Genehmigung Ihrer Anmeldung senden wir Ihnen Ihre MFTPF-User-ID.

Neben der MFTPF-User-ID benötigen Sie einen SFTP Client und ein SSH-Key-Paar, das Sie selbst erstellen können.

Bei der Wahl des Client sind Sie frei. Wir stellen Ihnen in diesem Handbuch zwei der gängigsten Clients (PuTTY und FileZilla) und deren Verbindungsmöglichkeiten vor.

#### 1.6 Begriffe und Abkürzungen

| Abkürzung                | Definition                                                                                                    |
|--------------------------|----------------------------------------------------------------------------------------------------|
| DMZ                      | DMZ steht für demilitarisierte Zone. Eine DMZ befindet sich an einem separaten LAN-Anschluss einer Firewall zwischen<br>einem internen Netzwerk und einem unsicheren Netz (z. B. dem Internet). In der DMZ werden häufig Server, die Dienste für<br>Internetnutzende (z. B. www oder Mail) zur Verfügung stellen, eingerichtet. Im Idealfall liegt eine DMZ zwischen zwei<br>physikalisch getrennten Firewalls. Die äussere Firewall schützt vor Angriffen von aussen und kontrolliert jeglichen Internet-<br>zugriff auf die DMZ. Die innere Firewall kontrolliert den Zugriff aus der DMZ in das interne Netzwerk und umgekehrt. Sie<br>stellt somit eine zweite Verteidigungslinie dar, falls die äussere Firewall durchbrochen werden sollte. Dies hat den Vorteil,<br>dass das interne Netz auch dann noch geschützt ist, wenn ein Angreifer bis zum Webserver gelangt. |
| DNS                      | Das Domain Name System (DNS) ist einer der wichtigsten Dienste im Internet. Seine Hauptaufgabe ist die Umsetzung von<br>«Internetadressen» in die zugehörige IP-Adresse.                                                                                                    |
| End-to-End               | Bei End-to-End handelt es sich um die Beziehung zwischen einer Applikation der PostFinance AG und der Applikation des<br>externen Kunden.                                                                                                    |
| FileZilla                | FileZilla ist ein FTP Client. Mit ihm lassen sich Daten über FTP-Server übertragen – einfach über FTP oder verschlüsselt über<br>FTPS oder SFTP und per SSL oder SSH.                                                                                                    |
| FTP                      | Das File Transfer Protocol (FTP) ist ein im RFC 959 von 1985 spezifiziertes Netzwerkprotokoll zur Dateiübertragung über TCP/<br>IP-Netzwerke. Es ist ein Protokoll, das es erlaubt, Dateien zwischen verschiedenen Rechnern – unabhängig von ihrem<br>Betriebssystem und Standort – auszutauschen.                                                                                                    |
| GSLB                     | Der Global Server Load Balancing (GSLB) dient überwiegend der Verteilung der Zugriffe über eine zentrale Zugangsadresse<br>auf geografisch entfernte Rechenzentren. Die GSLB-Technologie arbeitet nach den gleichen allgemeinen Grundsätzen wie der<br>DNS-Lastausgleich.                                                                                                    |
| IPSS                     | LAN Interconnect over IPSS ist eine Dienstleistung der Swisscom. Die Swisscom kann lokale Netzwerke zu einer einzigen<br>unternehmensweiten Kommunikationsinfrastruktur vernetzen. IPSS ist eine Swisscom-eigene Lösung mit modernster<br>Technologie. Die dabei verwendete MPLS-Technologie (Multi Protocol Label Switching) ermöglicht eine grosse Flexibilität<br>hinsichtlich der Bandbreite. Der Dienst wird vollständig durch die Swisscom Enterprise Solution erbracht. Mehr Informationen<br>unter: http://www.swisscom.com/es/                                                                                                    |
| MAC                      | MAC (Message Authentification Code) ist ein auf symmetrischen Schlüsseln basierendes Kryptosystem mit dem Ziel, die<br>Integrität von Meldungen zu garantieren.                                                                                                    |
| MFTPF                    | Managed File Transfer PostFinance (MFTPF) ist ein Service, der den Empfang und den Versand von Dateien von und zu<br>PostFinance beinhaltet.                                                                                                    |
| MPLS                     | Beim Multi Protocol Label Switching (MPLS) handelt es sich um eine Implementation des Label Switching. Bei solchen<br>Verfahren werden die am Transport eines Datenpakets beteiligten Router stark entlastet, da sich das Komplexitätsniveau auf<br>das eines Switch reduziert. Dies wird erzielt, indem zu Beginn der Datenübertragung ein fester Verbindungsweg eingerichtet<br>wird. Router auf diesem Weg müssen weiterzuleitende Datenpakete nicht mehr auf ihren Empfänger untersuchen, sondern<br>geben diese ohne weitere Bearbeitung entsprechend des zuvor geschalteten Wegs weiter.                                                                                                    |
| Public-Key-<br>Verfahren | Das Public-Key-Verfahren ist ein asymmetrisches Kryptoverfahren, das aus einem öffentlichen (Public) und einem privaten<br>(Private) Schlüssel besteht. Alle Benutzerinnen und Benutzer erzeugen ihr eigenes Schlüsselpaar, das aus einem geheimen Teil<br>(privater Schlüssel) und einem nicht geheimen Teil (öffentlicher Schlüssel) besteht.                                                                                                    |
| PuTTY                    | PuTTY ist ein freier SSH Client für Microsoft Windows.                                                                                                    |
| SCP                      | SCP ist ein Protokoll zur verschlüsselten Übertragung von Daten zwischen zwei Computern über ein Rechnernetz.                                                                                                    |
| SFTP                     | Secure File Transfer Protocol (SFTP), auch SSH File Transfer Protocol genannt, ist eine Weiterentwicklung von SCP und erlaubt<br>eine sichere Datenübertragung und Dateizugriffe von einem Client auf entfernte Systeme. Das Protokoll beinhaltet weder die<br>Authentifizierung noch die Verschlüsselung. Diese Funktionen müssen vom darunterliegenden SSH-Protokoll übernommen<br>werden. SFTP ist nicht zu verwechseln mit Secure FTP oder mit FTP über SSL.                                                                                                    |
| SSH                      | Secure Shell (SSH) bezeichnet sowohl ein Netzwerkprotokoll als auch die entsprechenden Programme, mit denen man auf<br>eine sichere Art und Weise eine verschlüsselte Netzwerkverbindung mit einem entfernten Computer herstellen kann.                                                                                                    |
| SSH-Key-Paar             | Ein Schlüsselpaar, das aus einem geheimen Teil (privater Schlüssel) und einem nicht geheimen Teil (öffentlicher Schlüssel) besteht.                                                                                                    |
| TTL                      | Die Time to Live (TTL, deutsch Lebenszeit) ist die Gültigkeitsdauer, die Daten in Rechnernetzen mitgegeben wird.                                                                                                    |
| WinSCP                   | WinSCP ist eine freie SFTP- und FTP-Client-Software für Windows. WinSCP kopiert Dateien zwischen lokalen und entfernten Computern mit diversen Protokollen: FTP, FTPS, SCP, SFTP und WebDAV.                                                                                                    |

### 2. Der Managed File Transfer PostFinance (MFTPF)

#### 2.1 Überblick

Der Managed File Transfer PostFinance (MFTPF) ist der Kanal für den Filetransfer zwischen PostFinance und ihren Kundinnen und Kunden und Partnern. Der MFTPF ersetzt ab sofort das Produkt FDS bei PostFinance.

#### 2.2 Aufbau

MFTPF setzt sich aus mehreren Applikations-, Datenbank- und Perimeterservern zusammen. Alle Komponenten stehen in verschiedenen Zonen. Die Filetransfer- und Datenbankserver stehen in einer hochgeschützten Zone, auf die der Zugriff nur sehr beschränkt möglich ist. Die von extern zugänglichen File-Server, bei uns Secure-Transport-Edge-Server genannt, stehen in weniger hochgeschützten Zonen, auf die der Zugriff mit Clients erlaubt ist (DMZ). Die Client-/Server-Verbindungen aus den externen Netzwerken laufen immer über die Secure-Transport-Edge-Server.

MFTPF ist georedundant ausgelegt. Bei einem allfälligen Ausfall eines Rechenzentrums steht er trotzdem weiter zur Verfügung.

#### 2.3 Anschluss

#### 2.3.1 Secure File Transfer Protocol (SFTP)

Für den Filetransfer zwischen PostFinance und den Kundinnen und Kunden / Partnern wird ausschliesslich SFTP benutzt. SFTP (Secure File Transfer Protocol) ist ein sicheres Filetransfer-Protokoll. Zwischen Client und Server wird eine ununterbrochene, verschlüsselte Verbindung hergestellt, die die Benutzernamen und Daten für Angreifer unlesbar macht. Für die Authentifizierung wird das Public-Key-Verfahren angewendet. Somit kann sich der Client ohne Benutzerinteraktion auf dem Server einloggen.

SSH garantiert das vollständige und unveränderte Übertragen der Daten vom Absender zum Empfänger.

MFTPF unterstützt die SSH-2 (Version 2).

Achtung: SFTP ist nicht mit FTPS (FTP über SSL) oder mit FTP über SSH zu verwechseln!

#### 2.3.2 Empfohlene Clients

PostFinance empfiehlt die gängigsten Clients WinSCP und FileZilla. Die Konfiguration wird im Kapitel 4 aufgezeigt.

#### 2.3.3 Anschlussarten

Der Filetransfer erfolgt in der Regel über das Internet.

#### 2.4 Ein- und Auslieferung

Den Kundinnen und Kunden stehen auf dem MFTPF-Server verschiedene Verzeichnisse für die Ein- und Auslieferung zur Verfügung. Die Auslieferung und Verteilung einer Datei erfolgt ereignisorientiert. Nach dem Eingang einer Datei wird diese vom MFTPF-Server an die vorbestimmten Destinationen weitergeleitet. Das Festlegen eines bestimmten Zeitpunkts für die Ausführung einer Aktion ist nicht möglich.

Ein- und Auslieferungen von Dateien an ein externes Zielsystem (Kundenserver) durch PostFinance sind möglich. Um einen reibungslosen Betrieb sicherstellen zu können, sind folgende kundenseitige Voraussetzungen zu erfüllen:

- Infrastruktur und Rechenzentrum-Betrieb sind 24/7 verfügbar
- Ansprechstellen f
  ür den Support (Telefonnummern, E-Mail) sind 24/7 erreichbar

## 3. Konfigurationsparameter

Das nachfolgende Kapitel gibt eine Übersicht über die Konfigurationsparameter.

#### 3.1 SFTP-Voraussetzungen

Der MFTPF-Server unterstützt:

- Version 2: SSH Protocol
- Version 3: SFTP Protocol
- Eingehende SCP-Befehle mit SSH/SCP-Protokoll (Achtung: SCP unterstützt die Befehle *list, rename* und *delete* nicht.)
- Verschlüsselungs-Algorithmen: AES mit Schlüssellänge mind. 128 Bits
- Message Authentication Codes (MAC): hmac-sha2-256
- Übertragungen von Dateien mit einer Grösse von bis zu 50 Gigabytes
- 50 gleichzeitige Verbindungen vom gleichen Account
- Sperrung des Accounts nach 3 fehlerhaften Loginversuchen
- Unterstützt werden Keys in den Formaten OpenSSH, ssh.com und PuTTY
- Pro Account können ein oder mehrere Keys konfiguriert werden

#### 3.2 Host-Name, Port und IP-Adressen

| Umgebung   | Host-Name            | Port |
|------------|----------------------|------|
| Produktion | mftp1.postfinance.ch | 8022 |

Die Verteilung der Kommunikation über zwei Standorte wird mit DNS Loadbalancing (Round-Robin) erreicht. Dies bedeutet, dass abwechselnd die IP-Adressen der beiden Standorte zurückgegeben werden.

Es muss sichergestellt werden, dass die Kommunikation zu oder ab MFTPF in Ihrem Netzwerk erlaubt ist. In vielen Fällen muss das Netzwerk-Team die Verbindungen mit entsprechenden Firewall-Regeln erlauben. Es werden zwei IP-Adressen verwendet. Die IP-Adressen dürfen nur für die Konfiguration von Firewall-Regeln gebraucht werden. Für den Verbindungsaufbau ist zwingend der DNS-Name zu benutzen.

Die beiden IP-Adressen können mit DNS-Auflösung (nslookup mftp1.postfinance.ch) durch mehrere Versuche ermittelt werden. MFTPF unterstützt IPv4 und IPv6. Die Verwendung von IPv6 erfordert eine durchgehende IPv6-Unterstützung in Ihrer Infrastruktur.

#### 3.3 DNS Caching

Die Plattform wird mit einer Active / Active Konfiguration über zwei Standorte betrieben. Der Failover-Mechanismus wird mit einer *Global Server Load Balancing (GSLB)*-Infrastruktur sichergestellt. Damit Sie von einem raschen Failover der Verbindung zu MFTPF profitieren können, müssen Sie in Ihrer Umgebung sicherstellen, dass kein zusätzliches DNS Caching gemacht wird. Die Angabe zur Time to Live (TTL) vom PostFinance-DNS muss zwingend respektiert werden.

#### 3.4 Autorisierung

Für die Verbindung auf dem MFTPF-Server wird der Benutzername (MFTPF-User-ID) und ein gültiges SSH-Key-Paar benötigt.

#### Benutzernamen (MFTPF-User-ID)

Der Benutzername wird im Rahmen der Bestellung des MFTPF-Kanals kommuniziert.

#### **Public Key**

Der SSH Key muss mindestens 4096 Bits lang sein. Das Kryptosystem ist RSA.

Falls erwünscht, besteht die Möglichkeit, mehrere Public Keys für den gleichen Benutzernamen zu konfigurieren. Ebenso können mehrere Benutzerinnen und Benutzer den gleichen Key verwenden.

Eine Kopie des Public Key muss PostFinance gemäss der Anmeldung gesendet werden.

#### 3.5 Verzeichnisse

Die Verzeichnisse werden durch PostFinance erstellt. Die Benutzerinnen und Benutzer können die Verzeichnisse weder erstellen noch löschen.

Die Syntax der Verzeichnisse enthält folgende Zeichen:

- Zeichen: [ a–z ], [ 0–9 ], [ . ] ( Punkt, Bindestrich )
- Beginn: Das erste Zeichen muss [ a–z ], [ 0–9 ] sein

Die für Sie relevanten Verzeichnisse geben wir Ihnen mit der Anmeldung des Kanals bekannt.

#### 3.6 Dateinamen

Für die Dateinamen dürfen folgende Zeichen verwendet werden:

- Zeichen: [ A–Z ], [ a–z ], [ 0–9 ], [ . - \_ ] (Punkt, Bindestrich, Unterstrich)

Die Dateinamen, die von PostFinance vergeben werden, unterscheiden sich je nach Dienstleistung, sie berücksichtigen aber die vorgängig beschriebene Syntax.

Bitte beachten Sie, dass Dateien, die Sie erstellen, diese Syntax zwingend einhalten müssen. Nur so können wir garantieren, dass die Dateien verarbeitet werden.

### 4. Erstellen der SSH Keys und Einrichten des Client

In diesem Kapitel wird aufgezeigt, wie die SSH Keys mit PuTTY und OpenSSH generiert und die gängigsten Clients FileZilla und WinSCP für den Filetransfer konfiguriert werden.

#### 4.1 Erstellen eines SSH-Key-Paars mit PuTTY

PuTTY ist eine Open Source Software für Microsoft Windows. Sie kann unter http://www.putty.org heruntergeladen werden. Mit dem SSH/SFTP Client (putty.exe) können der Private und der Public Key separat generiert werden. Mit PuTTYgen besteht die Möglichkeit, Key-Paare zu generieren.

PuTTYgen starten.

*SSH-2 RSA* als Schlüssel-Typ wählen. *4096* Bits als Länge eingeben.

Generate anklicken.

Mit dem Cursor der Maus über die Fläche unter dem grünen Balken fahren.

| ۱ 😴                 | PuTTY                                 | Key Generator                                                                                                    | ?           | × |
|---------------------|---------------------------------------|----------------------------------------------------------------------------------------------------|-------------|---|
| File                | Key                                   | Conversions Help                                                                                                    |             |   |
| Ke                  |                                       | Generate key pair                                                                                                    |             |   |
| No                  | •                                     | SSH-1 key (RSA)<br>SSH-2 RSA key<br>SSH-2 DSA key<br>SSH-2 ECDSA key<br>SSH-2 EdDSA key<br>Use probable primes (fast)<br>Use proven primes (slower) |             |   |
| A-                  |                                       |                                                                                                    |             |   |
| AC                  |                                       | Use "strong" primes as RSA key factors                                                                                                    |             |   |
| Ge                  |                                       | Parameters for saving key files                                                                                                    | enerate     |   |
| Lo                  | •                                     | Show fingerprint as SHA256                                                                                                    | Load        |   |
| Sa                  |                                       | Show fingerprint as MD5 key Save                                                                                                    | private key |   |
| Pa<br>Ty<br>O<br>Nu | ramete<br>pe of k<br>) RSA<br>umber o | ers<br>(ey to generate:<br>ODSA OECDSA OEdDSA OS<br>of bits in a generated key:<br>4094                                                             | SH-1 (RSA)  |   |

| S ranning cenerator                                                                                                    |                           |                 | ? ×                                                   |
|----------------------------------------------------------------------------------------------------|---------------------------|-----------------|-------------------------------------------------------|
| ile Key Conversions Help                                                                                                    |                           |                 |                                                       |
| Key                                                                                                    |                           |                 |                                                       |
| Please generate some randomness by m                                                                                                    | noving the mouse over the | ne blank area.  |                                                       |
|                                                                                                    |                           |                 |                                                       |
|                                                                                                    |                           |                 |                                                       |
|                                                                                                    |                           |                 |                                                       |
|                                                                                                    |                           |                 |                                                       |
|                                                                                                    |                           |                 |                                                       |
|                                                                                                    |                           |                 |                                                       |
|                                                                                                    |                           |                 |                                                       |
| Actions                                                                                                    |                           |                 |                                                       |
| Actions<br>Generate a public/private key pair                                                                                                    |                           |                 | Generate                                              |
| Actions<br>Generate a public/private key pair<br>Load an existing private key file                                                                                    |                           |                 | Generate<br>Load                                      |
| Actions<br>Generate a public/private key pair<br>Load an existing private key file<br>Save the generated key                                                          |                           | Save public key | Generate<br>Load<br>Save private key                  |
| Actions<br>Generate a public/private key pair<br>Load an existing private key file<br>Save the generated key<br>Parameters                                            |                           | Save public key | Generate<br>Load<br>Save private key                  |
| Actions<br>Generate a public/private key pair<br>Load an existing private key file<br>Save the generated key<br>Parameters<br>Type of key to generate:<br>⊚ RSA ○ DSA | _ ECDSA                   | Save public key | Generate<br>Load<br>Save private key<br>O SSH-1 (RSA) |

Sobald die Generierung des Key abgeschlossen ist, erscheint die Maske mit den Keys. Save public key wählen.

| e Kev Conversio       | ns Help              |                                     |                                            |                         |    |
|-----------------------|----------------------|-------------------------------------|--------------------------------------------|-------------------------|----|
| (0)                   |                      |                                     |                                            |                         |    |
| Public kov for postin | a into OponSSH outbo | arized kove file:                   |                                            |                         |    |
| ssh-rsa AAAAB3N       | aC1vc2EAAAADAQA      | BAAABAQDDiPNvK                      | MDHWvadBY                                  |                         | T. |
| +XsIYOWwq9aA0r        | FKIc8JI7n2LVZ7QWG    | SejSFqFVosA4pLm                     | J9zx0fwTd1Xt/Vs6wxKkb0                     | b1SHU                   | Í  |
| +5a1026BkqYEHM        | Itl1wMx/pRW3ySlKnar  | 1DA9tcRj2bzNp1NK<br>+YcMpdA+67r+3gB | 0HIXfu77yflEgadFaRHZd0<br>04GGvD827tvmWc9M | 8tXt2yWd9lq95vnze/tvz5r | 1  |
| +QJM3K3mMBrz9e        | gXDuekT3fl/vs5Qz8Z   | ZwW4si+yMhslNtieyA                  | s/OsLI1rvW6Uxl//M5WGIC                     | qA4CdfZYppz04uJ         | ,  |
| Key fingerprint:      | ssh-rsa 2048 SHA2    | 56:smO+zh+PgKQS1                    | 1h2UErkfMSxk4T+Zl6gvs                      | cT6iDbbnA               |    |
| Key comment:          | rsa-key-20240830     |                                     |                                            |                         |    |
| Key passphrase:       |                      |                                     |                                            |                         |    |
| Confirm               |                      |                                     |                                            |                         |    |
| Actions               |                      |                                     |                                            |                         |    |
| Generate a public/p   | rivate key pair      |                                     |                                            | Generate                |    |
| Load an existing pri  | vate key file        |                                     |                                            | Load                    |    |
| Save the generated    | lkey                 |                                     | Save public key                            | Save private key        |    |
| Parameters            |                      |                                     |                                            |                         |    |
| T                     | rate:                | 0                                   | 051001                                     |                         |    |
| BSA                   | DSA                  | () ECDSA                            | () EdDSA                                   | SSH-L(RSA)              |    |

Save private key wählen.

Achtung: Der Private Key muss auf Ihrem IT-System gespeichert, vor unberechtigtem Zugriff geschützt und darf NIE weitergegeben werden.

Damit der Private Key vor unberechtigtem Gebrauch geschützt ist, wird empfohlen, ihn mit einer Passphrase zu generieren. Es muss beachtet werden, dass – je nach eingesetzter Software – die Automatisierung der Anmeldung dadurch erschwert werden kann.

| 🖗 PuTTY Key Genera                                                                            | itor                                                                                              |                                                                                                   |                                                                                                    |                                                        |   |
|-----------------------------------------------------------------------------------------------|---------------------------------------------------------------------------------------------------|---------------------------------------------------------------------------------------------------|----------------------------------------------------------------------------------------------------|--------------------------------------------------------|---|
| e Key Conversion                                                                              | s Help                                                                                            |                                                                                                   |                                                                                                    |                                                        |   |
| Key<br>Dublic key for posting                                                                 | into OpenSSH outh                                                                                 | united koup flor                                                                                  |                                                                                                    |                                                        |   |
| ssh-rsa AAAAB3Nza<br>+XsIYOWwq9aA0rF<br>+5a1026BkqYEHM<br>W+/mt4zzJgaT3H4F<br>+QJM3K3mMBrz9eg | aC1yc2EAAAADAQA<br>Klc8JI7n2LVZ7QWG<br>tI1wMx/pRW3ySlKna<br>C86xbFdWN5RxZot<br>gXDuekT3fl/vs5Qz8Z | ABAAABAQDDjPNyk<br>SejSFqFVosA4pLm<br>InDA9tcRj2bzNp1Nk<br>D+YcMndA+6Zr+agB<br>ZWW4si+yMhsINtiey. | KMDHWvgdBY<br>nU9zx0fwTd1Xt/Vs6wxKkb(<br>GOHIXfu77yflEgadFaRHZc<br>J04GGyD82ZtvmWc9M<br>As/OsLI1rvW6Uxl//M5WGI/ | Db1SHU<br>l6tXt2yWd9lq95vnze/tvz5r<br>CqA4CdfZYppz04uJ | ^ |
| Key fingerprint:                                                                              | ssh-rsa 2048 SHA2                                                                                 | 56:smO+zh+PgKQS                                                                                   | T1h2UErkfMSxk4T+Zl6gvs                                                                                          | scT6iDbbnA                                             |   |
| Key comment:                                                                                  | rsa-key-20240830                                                                                  |                                                                                                   |                                                                                                    |                                                        |   |
| Key passphrase:                                                                               |                                                                                                   |                                                                                                   |                                                                                                    |                                                        |   |
| Confirm                                                                                       |                                                                                                   |                                                                                                   |                                                                                                    |                                                        |   |
| Actions                                                                                       |                                                                                                   |                                                                                                   |                                                                                                    |                                                        |   |
| Generate a public/pri                                                                         | vate key pair                                                                                     |                                                                                                   |                                                                                                    | Generate                                               |   |
| Load an existing priva                                                                        | ate key file                                                                                      |                                                                                                   |                                                                                                    | Load                                                   |   |
| Save the generated                                                                            | key                                                                                               |                                                                                                   | Save public key                                                                                                 | Save private key                                       |   |
| Parameters                                                                                    |                                                                                                   |                                                                                                   |                                                                                                    |                                                        |   |
| Turno of kou to gonor                                                                         | ate:                                                                                              |                                                                                                   |                                                                                                    | OSSH-1 (RSA)                                           |   |
| RSA                                                                                           | UDSA                                                                                              | LODSA                                                                                             |                                                                                                    |                                                        |   |

#### 4.2 Erstellen eines SSH-Key-Paars mit OpenSSH

OpenSSH steht als Programmpaket auf allen Unix-Plattformen zur Verfügung. Weitere Informationen über OpenSSH sind unter http://www.openssh.com zu finden.

Das SSH-Key-Paar kann mit folgendem Befehl generiert werden: ssh-keygen -b 4096 -t rsa -f /tmp/demo\_key -C "Kommentar fuer Demo Key" Hier ein Beispiel des Private Key:

```
# cat /tmp/demo_key
----BEGIN RSA PRIVATE KEY----
MIIJKAIBAAKCAGEAybf8vCaIZc8pSTgpbVUD3aBVC1AnKfBHIqGZA9E7w/TMcs9p
meOU4Nfb9vHqbxPtWlg/qFTG6xRcXhLCjWfE3rV5EQ3sBj3tvLQIZ89Sh/GG21si
< --- SNIP --- >
ACdBLStDxIURm03gmMcBhKHDq4owQlDyESva0LWhIaxFwHpzamOAbPYVqBMbqT38
Bc1eG10EE4d3yyWoMLOpwbsbhbmjSUjVV4JeDpNciqADBK5mQ3HNGNyKNqQ=
----END RSA PRIVATE KEY-----
```

Hier ein Beispiel des Public Key (dieser wird automatisch mit dem Suffix .pub generiert):

```
# cat /tmp/demo_key.pub
ssh-rsa AAAAB3NzaC1yc2EAAAADAQABA < --- SNIP --- > 6mEO5Gh28Vw== Kommentar
fuer Demo Key
```

#### 4.3 Senden des Public Key an PostFinance

Eine Kopie des Public Key muss PostFinance per E-Mail zugestellt werden.

| Dienstleistung             | E-Mail-Adresse                 |
|----------------------------|--------------------------------|
| Zahlungsverkehr            | tscorp@postfinance.ch          |
| Reconciliation Files / RAF | aqs@postfinance.ch             |
| Billing Solutions          | billing-support@postfinance.ch |
| Andere                     | mftpf@postfinance.ch           |

Damit PostFinance den erhaltenen Key mit der Absenderin bzw. dem Absender verifizieren kann, muss die Kontaktperson den Key senden (oder der Kontakt muss im E-Mail-Austausch vorkommen). Nach Erhalt des Public Key kontaktiert ein bzw. eine Mitarbeitende/-r von PostFinance die angegebene Kontaktperson, um die letzten Stellen des mit SHA256 generierten Hash-Werts des Public Key abzugleichen. Somit kann sichergestellt werden, dass keine Manipulation durch eine Drittpartei stattgefunden hat.

Sobald wir den Key installiert haben, melden wir Ihnen den Abschluss. Sie können danach die Verbindung testen.

Behandeln Sie Ihren Private Key wie Ihre persönliche Kreditkarte! Schützen Sie ihn vor unberechtigten Zugriffen.

#### 4.4 Testen der Verbindung

Für den Test der Verbindung wählen Sie bitte den gewünschten Host-Namen für Produktion oder Testumgebung aus (siehe Kapitel 3.2 *Host-Name, Port und IP-Adressen*).

Der Benutzername sowie Details zu Verzeichnisnamen und Dateinamen werden im Rahmen der Service-Bestellung kommuniziert.

#### 4.4.1 Test der Verbindung mit Telnet

Die Verbindung zu MFTPF kann zum Beispiel mit Telnet überprüft werden:

```
# Telnet mftp1.postfinance.ch 8022
Trying mftp1.postfinance.ch...
Connected to mftp1.postfinance.ch.
Escape character is ,^]`.
SSH-2.0-SFTP Server
```

Achtung: Es werden zwei IP-Adressen verwendet. Die beiden IP-Adressen können mit DNS-Auflösung (nslookup mftp1.postfinance.ch bzw. nslookup mftt1.postfinance.ch) durch mehrere Versuche ermittelt werden. Die IP-Adressen dürfen nur für die Konfiguration von Firewall-Regeln verwendet werden. Für den Verbindungsaufbau ist zwingend der DNS-Name zu benutzen.

#### 4.5 Konfiguration FileZilla

#### 4.5.1 Key importieren mit FileZilla

Für den Import kann der Key mit PuTTY oder OpenSSH erstellt werden.

FileZilla starten. Bearbeiten und dann Einstellungen wählen. Seite auswählen: SFTP Schlüssel hinzufügen wählen.

Den zuvor generierten Private Key hinzufügen.

| Settings       X         Setet page:       Public Key Authentication         To support public key authentication, FileZilla needs to know the private keys to         Transfers       Private keys:         FTP Proxy       Filemame         Connent       Data         FTP: File Types       Filemame         Passwords       Filemame         Passwords       File attraction         Passwords       Private keys:         Pile testist action       Comment         Date/time format       Filesize format         File lists       Comment         Date/time format       Filesize format         FileZilla does recognice Pagent.       Atternatively you can use the Pagent tool from PuTTY to manage your keys,         FileZilla does recognice Pagent.       Cher SFIP options         Server/Local file       Direction Remote file       Size Priority       Status                                     | Host: Usernar                                                                                                    | 8 🐼 🗊 🗊 🗐 🗮 🎎 🕾 🚸<br>e: Password:                                                                                                    | Port: Quickconnect 🔻      |               |      |
|----------------------------------------------------------------------------------------------------|----------------------------------------------------------------------------------------------------|----------------------------------------------------------------------------------------------------|---------------------------|---------------|------|
| Select page       Public Key Authentication         FIP       File         Active mode       Private keys:         Private keys:       File         File       File         File       File         Passive mode       Private keys:         File       File         File       File         Private keys:       File         File       File         Passive mode       Private keys:         File       File         File       File         Passiverds       File         File       File         Passiverds       File         Private keys:       File         Add key file       Remove key         Passiverds       File         Atternatively you can use the Pageant tool from PuTTY to manage your keys,         FileZilla does reconjuce Pageant.         OK       Other SFIP options         Enable compression         Server/Local file       Direction Remote file         Size Priority       Status | Settings                                                                                                    |                                                                                                    | ×                         |               | ^    |
| Active mode       Passive mode         Passive mode       Passive mode         Passive mode       Filename         Comment       Data         File axits action       Filename         Interface       Passorids         Passive mode       Passorids         Thread       Passorids         Passorids       Thread         Passorids       Passorids         Passorids       Add key file         Remove key       Alternatively you can use the Pageant tool from PuTTY to manage your keys,         FileZilla does recognize Pageant       Other SFIP options         Cancel       Direction Remote file       Size Priority       Status                                                                                                    | Select page:                                                                                                    | Public Key Authentication<br>To support public key authentication, FileZilla needs to<br>use.<br>Private keys:                                                   | know the private keys to  |               | ~    |
| OK     Other SFTP options       Cancel     Enable compression                                                                                                    | L     Assive mode     FIP Froxy     Generic proxy     Transfers     FIP: File Types     FIP: File Types     File exists action     Interface     Passwords     Thems     Date/time format     File:exists     Language     File difing     File difing     File difing | Filename Comment Data                                                                                                    | size Filetype             | Last modified | Perm |
| Server/Local file Direction Remote file Size Priority Status                                                                                                    | Updates<br>Logging<br>Debug<br>OK<br>1<br>Cancel                                                                                                    | Add key file Remove ke<br>Alternatively you can use the Pageant tool from PuTTV<br>FileZilla does recognize Pageant.<br>Other STP options<br>Denable compression | y<br>to manage your keys, |               | >    |
|                                                                                                    | Server/Local file Di                                                                                                    | section Remote file Size                                                                                                    | Priority Status           |               |      |

#### 4.5.2 Automatisches Importieren mit PuTTYs Pageant

Achtung: Um PuTTYs Pageant zu verwenden, muss der Key mit PuTTY generiert werden.

Der *Pageant* (PuTTY Authentication Agent) ist ein SSH-Agent, mit dem SSH-Authentifizierungen weitergereicht werden können. Pageant kann Schlüssel laden und diese lokalen Programmen auf Anfrage zur Verfügung stellen. Die Schnittstelle ist offen, sodass sich weitere Programme an diese Dienstleistung von Pageant anbinden können.

| Ī | 🔒 PuTTY User Manual                         |      |                            |               |               |                          |                  | —           |         | ×      |
|---|---------------------------------------------|------|----------------------------|---------------|---------------|--------------------------|------------------|-------------|---------|--------|
|   | 🗐 û 🕂 🗢                                     |      | ⇔                          | â             | æ             | 6                        | ď-               |             |         |        |
| 4 | Ausblenden Vorheriges Weiter Zurüc          | :k   | /orwärts                   | Startseite    | Schriftart    | Drucken                  | <u>O</u> ptionen |             |         |        |
| l | Inhalt Index Suchen                         | Ch   | apter                      | 9: Usi        | ng Page       | eant fo                  | r authen         | ticatio     | n       | ^      |
|   | PuTTY User Manual                           |      |                            |               |               |                          |                  |             |         |        |
|   | Introduction to PuTTY                       | Pag  | eant is ar                 | n SSH authe   | entication ag | jent. It hold            | ls your private  | e keys in m | nemory, |        |
|   | Getting started with PuTTY                  | alre | ady deco                   | ded, so tha   | t you can us  | se them ofte             | en without nee   | eding to ty | pea     |        |
|   | Using PuTTY                                 | pass | phrase.                    |               |               |                          |                  |             |         |        |
|   | Configuring PuTTY                           |      |                            |               |               |                          |                  |             |         |        |
|   | Using PSCP to transfer files securely       |      | <ul> <li>9.1 Ge</li> </ul> | etting starte | d with Page   | ant                      |                  |             |         |        |
|   | Using PSFTP to transfer files securely      |      | <ul> <li>9.2 Th</li> </ul> | e Pageant i   | main windov   | N                        |                  |             |         |        |
|   | Using the command-line connection tool Pli  |      | 0                          | 9.2.1 The     | cey list box  |                          |                  |             |         |        |
|   | Using public keys for SSH authentication    |      | 0                          | 9.2.2 The `   | Add Key' bu   | tton                     |                  |             |         |        |
| M | Public key authentication - an introduction |      | - 0.2 Th                   | 9.2.3 The     | Remove Ke     | <u>y' button</u>         |                  |             |         |        |
|   | Using PuTTYgen, the PuTTY key general       |      | • <u>9.3 In</u>            | o 2 1 Maki    | command in    | <u>ie</u><br>automatical | lly load kove o  | n startun   |         |        |
|   | Getting ready for public key authenticatio  |      | 0                          | 9.3.2 Maki    | ng Pageant    | run another              | ny load keys o   | n startup   |         |        |
|   | Using Pageant for authentication            |      | 0                          | 9.3.3 Inter   | rating with   | Windows O                | nenSSH           |             |         |        |
| ł | Common error messages                       |      | ŏ                          | 9.3.4 Start   | ing with the  | kev list vis             | ible             |             |         |        |
|   | PuTTY FAQ                                   |      | 0                          | 9.3.5 Restr   | icting the W  | /indows pro              | cess ACL         |             |         |        |
|   | Feedback and bug reporting                  |      | • <u>9.4 Us</u>            | ing agent fo  | orwarding     |                          |                  |             |         |        |
|   | PPK file format                             |      | <ul> <li>9.5 Lo</li> </ul> | ading keys    | without dec   | rypting the              | <u>m</u>         |             |         |        |
|   | PuTTY Licence                               |      | <ul> <li>9.6 Se</li> </ul> | curity consi  | iderations    |                          |                  |             |         |        |
|   | PuTTY hacking guide                         |      |                            |               |               |                          |                  |             |         |        |
|   | PuTTY download keys and signatures          |      |                            |               |               |                          |                  |             |         |        |
|   | SSH-2 names specified for PuTTY             |      |                            |               |               |                          |                  |             |         |        |
|   |                                             |      |                            |               |               |                          |                  |             |         |        |
|   | < >                                         |      |                            |               |               |                          |                  |             |         | $\sim$ |

#### Pageant.exe starten.

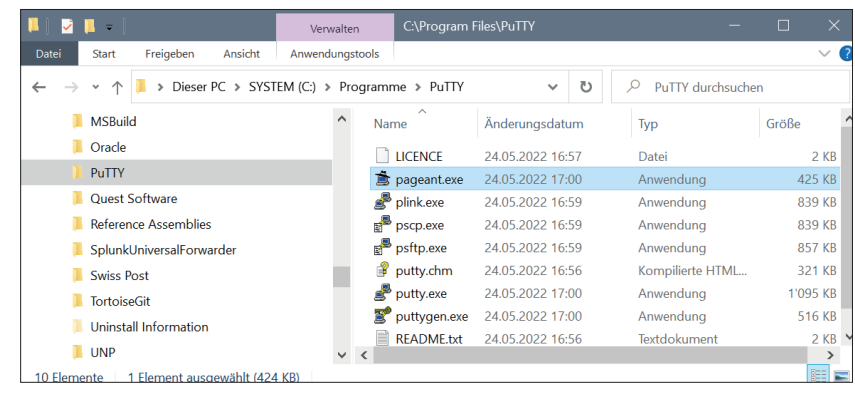

Pageant befindet sich im System-Tray rechts unten in der Schnellstart-Leiste und zeigt alle in Pageant gespeicherten Sessions an.

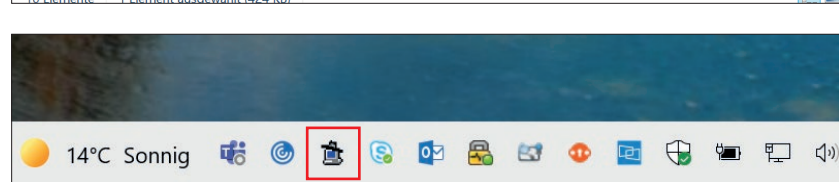

Doppelklick auf «Hut»-Icon.

Mit *Add Key* das Fenster zur Auswahl des Private Key öffnen.

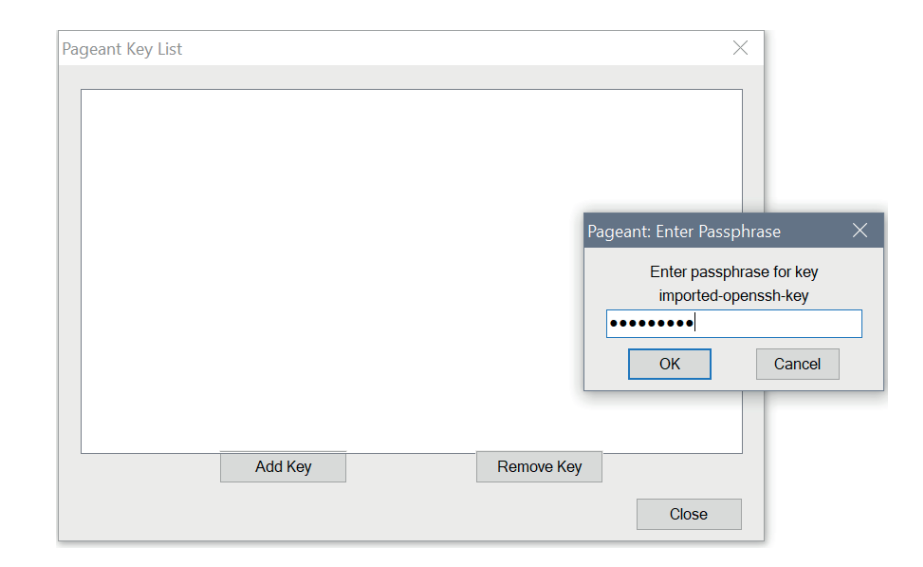

Den Private Key auswählen und mit Öffnen bestätigen.

Achtung: Es können nur Keys, die mit PuTTY generiert wurden, übernommen werden.

| 🚖 Select Private Key File       |                                                                               | ×           |
|---------------------------------|-------------------------------------------------------------------------------|-------------|
| ← → → ↑ 🖡 « SYSTEM (C:) > temp  | ✓ ♥ temp durchsuchen                                                          | Q           |
| Organisieren 👻 Neuer Ordner     |                                                                               | ?           |
| Name                            | Es ist keine Vorschau verfügbar.                                              |             |
| Dateiname: privat-key-putty.ppk | <ul> <li>✓ PuTTY Private Key Files (*.ppl</li> <li>Öffnen ▼ Abbrec</li> </ul> | <) ×<br>hen |

Der korrekt importierte Key sollte wie im nebenstehenden Beispiel aussehen.

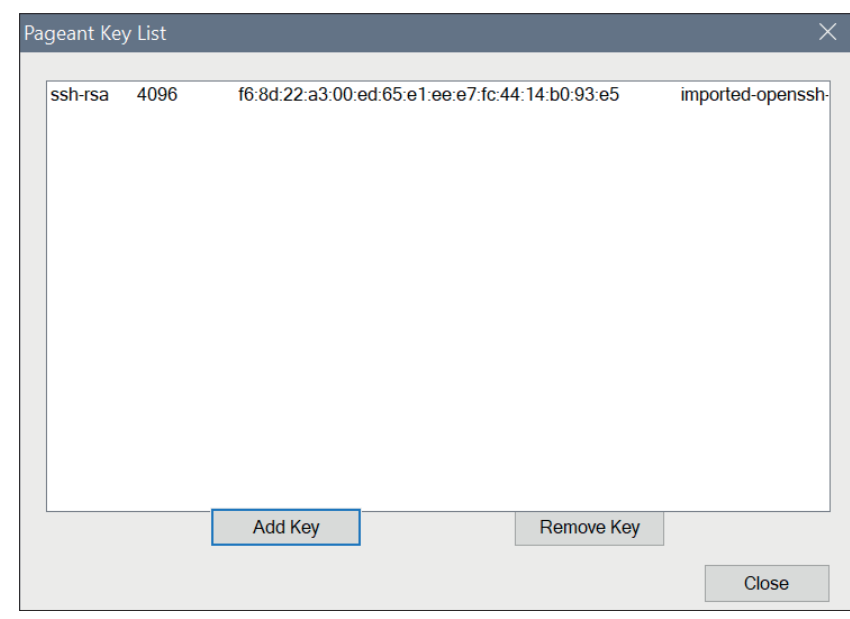

Hinweis:

Um nicht ausgesperrt zu werden, empfehlen wir, die maximale Anzahl gleichzeitiger Übertragungen auf *drei* zu setzen.

| FileZilla<br>File Edit View Transfer Server Bookma                                                                                                    | ー ロ<br>arks Help Debug<br>加 記 言 の 加 ▲                                                                                                    | ×   |
|----------------------------------------------------------------------------------------------------|----------------------------------------------------------------------------------------------------|-----|
| Host: Username:                                                                                                    | Password: Port: Quickconnect                                                                                                    |     |
| Settings         Select page:         Connection         FTP         Active mode         Passive mode         -FTP Proxy         SFTP         -Generic proxy         FTP: File vists action         Interface         Passwords         Themes         -Date/time format         Filesits format         File lists         -File editing | Concurrent transfers         Maximum simultaneous transfers:         1         0         timit for concurrent downloads:         1         0         timit for concurrent uploads:         1         0         for on limit)         Limit for concurrent uploads:         1         0         for on limits         Download limit:         100         (in KiB/s)         Upload limit:         100         (in KiB/s)         Burst tolerance:         Normal         Filter invalid characters in filenames         Pable invalid characters that are not supported by the local operating system in filenames are replaced if downloading such a file.         Replace invalid characters with:         The following characters with: | × × |
| 25 files and<br>Server/Loc Cancel                                                                                                    | Preallocation Preallocate space before downloading                                                                                                    |     |
|                                                                                                    |                                                                                                    | >   |
| Queued files Failed transfers Success                                                                                                    | ful transfers<br>(7) Queue: empty                                                                                                    | ••  |

#### 4.6 Konfiguration WinSCP

#### 4.6.1 Key importieren mit WinSCP

WinSCP starten. Erweitert Authentifizierung Unter Datei mit privatem Schlüssel [...] anklicken und den Private Key auswählen.

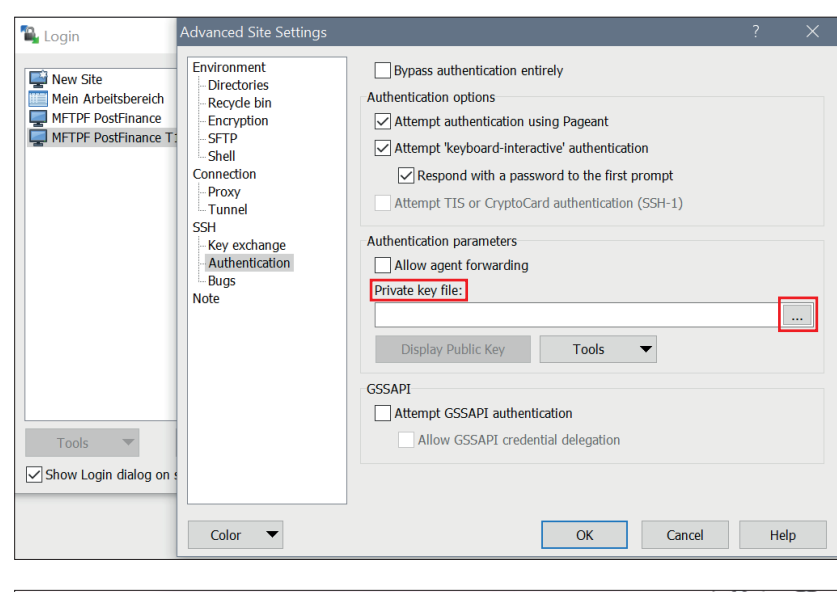

Probleme mit den Berechtigungen nach dem Hochladen gemäss dem nebenstehenden Screen können mit Anpassungen der Einstellungen behoben werden.

| rror | 8                                                                                                    | 23 |  |  |  |  |  |
|------|----------------------------------------------------------------------------------------------------|----|--|--|--|--|--|
| 8    | Upload of file 'test' was successful, but error occurred while setting the permissions and/or timestamp.                                              |    |  |  |  |  |  |
|      | If the problem persists, turn off setting permissions or preserving<br>timestamp. Alternatively you can turn on 'Ignore permission errors'<br>option. |    |  |  |  |  |  |
|      | Permission denied.<br>Error code: 3<br>Error message from server: This server does not support operations<br>to modify file attributes.               | *  |  |  |  |  |  |
|      |                                                                                                    | *  |  |  |  |  |  |
|      | Abort Retry Skip Skip all Help                                                                                                    |    |  |  |  |  |  |

Gehen Sie zu Erweitert Regel für Übertragungseinstellungen Und wählen Sie diese aus.

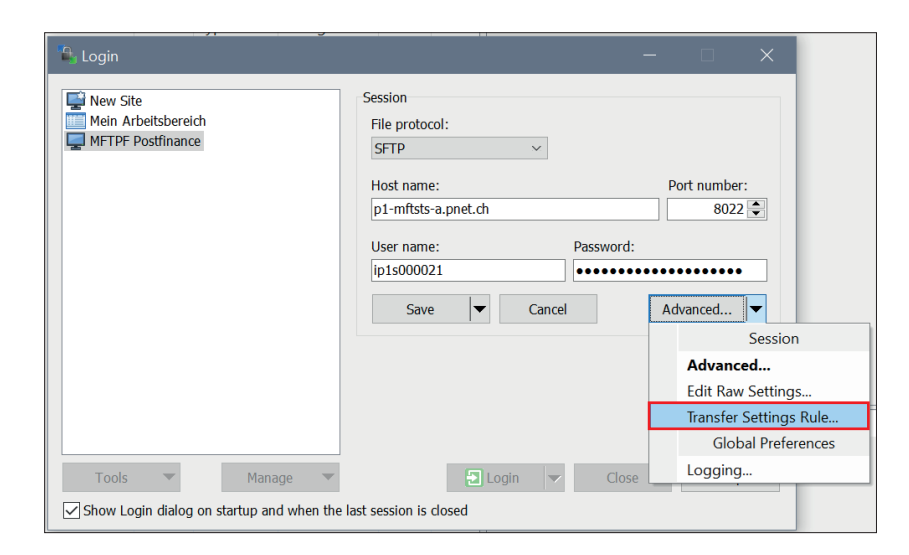

Aktivieren Sie Berechtigungsfehler ignorieren.

| <del>uu transfer setting</del> s preset                                                                                                    |                                                               |                                                                                                    |                                                                                                    |        | :    | _^ |
|----------------------------------------------------------------------------------------------------|---------------------------------------------------------------|----------------------------------------------------------------------------------------------------|----------------------------------------------------------------------------------------------------|--------|------|----|
| reset description:                                                                                                    |                                                               |                                                                                                    | ]                                                                                                    |        |      |    |
| Transfer mode Transfer mode Text (plain text, html, scripts, Binary (archives, doc,) Automatic Transfer following files in text mod *.*html; *.htm; *.bt; *.php; *.ph Upload options Set permissions: rw-r-r- (+x) Ignore permission errors Clear 'Archive' attribute Remove BOM and EOF marks Encrypt new files | .)<br>p3; *. \<br>Commo<br>Pr<br>Ca<br>Speed<br>Downloi<br>Pr | Filename modification <ul> <li>No change</li> <li>Upper case</li> <li>Lower case</li> <li>Lower case 8.3</li> <li>Replace '\:*?'</li> <li>n options</li> </ul> asserve timestamp Including directories Iculate total size (KB/s): Unlimited  ad options eserve read-only | Automatically select this preset when Autoselection rule Hostname mask: p1-mftsts-a.pnet.ch Username mask: ip1s000021 Remote directory mask: Local directory mask: mask hints |        |      |    |
| Other<br>File mask:<br>New and updated files only<br>Exclude empty directories                                                                                                    | Ex                                                            | Edit<br>mask hints<br>dude hidden files                                                                                                    |                                                                                                    |        |      |    |
|                                                                                                    |                                                               |                                                                                                    | OK                                                                                                    | Cancel | Help | )  |

## 5. Informationen zur Anwendung MFTPF

Die vorliegende Kurzinformation beschreibt den Datenaustausch und die Funktionen von MFTPF und stellt allgemein gültige Regeln und Vorgaben für die Übertragung von Dateien mit den MFTPF-Servern auf.

#### 5.1 Rahmenbedingungen/Einschränkungen

- a) MFTPF ist kein Archivierungssystem. Abzuholende Dateien, die die Kundin bzw. der Kunde noch nicht gelöscht hat, werden in jedem Fall nach neun Tagen vom Server automatisch entfernt.
- b) Eine grosse Anzahl von Dateien muss mit einer entsprechend grossen Anzahl von Filetransfers (put/get) pro SFTP Login Session übertragen werden. Beispiel für 1200 Files: zehn Verbindungen/Logins mit je 120 Filetransfers. Wird die Anzahl der Logins während einer bestimmten Zeiteinheit zu gross, sperrt das Intrusion Prevention System von PostFinance die verursachende Source-IP-Adresse automatisch während 15 Minuten.
- c) MFTPF quittiert den Absenderinnen und Absendern den Filetransfer nicht, d. h. MFTPF sendet ihnen keine Empfangsmeldung beim Einliefern von Dateien. Das Erstellen und Versenden von Quittungen (z. B. für eingelieferte pain.001-Meldungen werden pain.002-Meldungen bereitgestellt) ist Aufgabe der Empfangssysteme und wird nicht von MFTPF sichergestellt.
- d) Beim Filetransfer ist bei Weiterleitungen keine Übertragungsreihenfolge garantiert. Dateien unterschiedlicher Grösse können sich bei einer parallel laufenden Datenübertragung überholen. Das Empfangssystem der Endto-End-Beziehung ist für die Wiederherstellung der richtigen Reihenfolge der übertragenen Dateien zuständig.
- e) Die Weiterleitung und Verteilung von Dateien ist ereignisgesteuert. Eine zeitliche Steuerung ist nicht möglich.

Einschränkungen bei der Dateneinlieferung (Client  $\rightarrow$  MFTPF-Server)

- Bei einer Upload-Funktion (put) eines Filetransfer-Client in ein MFTPF-Verzeichnis werden die Dateien von den Prozessen auf dem MFTPF-Server unmittelbar nach Abschluss des Filetransfers bearbeitet. Die Einträge der Dateien in den Upload-Mailboxen bleiben jedoch für die Kundinnen und Kunden während 2 Minuten ersichtlich (Anzeige der Dateien mit *dir* und *ls*). Die Löschung oder die Umbenennung einer gesendeten Datei ist wirkungslos: diese Datei wird mit dem ursprünglichen Dateinamen an die Empfängerin bzw. den Empfänger weitergeleitet.
- MFTPF stellt sicher, dass nur vollständig übermittelte Dateien weiterverarbeitet werden. Im Fall eines Verbindungsabbruchs wird die unvollständige Datei verworfen.
- Eine Änderung der Datei-Attribute nach dem Filetransfer ist auf MFTPF nicht möglich.